## PROCEDURA RICHIESTA PERMESSI/ASSENZE SU ARGO SCUOLANEXT

1. Effettuare l'accesso ad Argo ScuolaNext selezionando l'icona evidenziata.

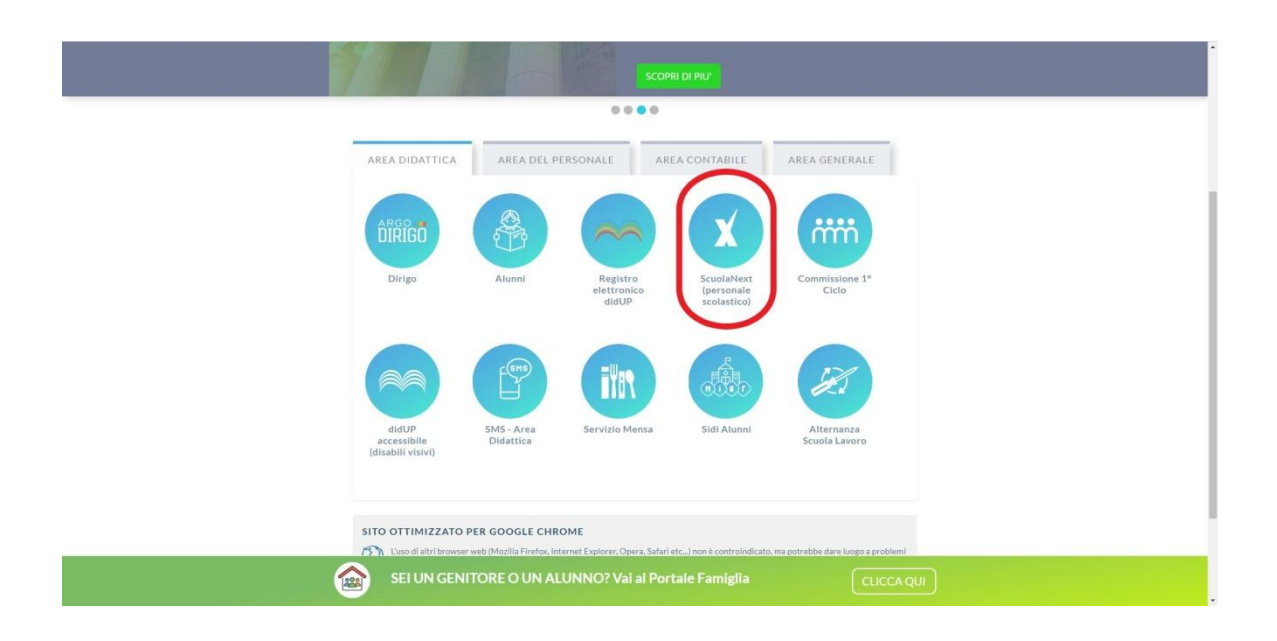

2. Inserire Utente e psw (le stesse credenziali di didUP già in uso dagli utenti Argo) e selezionare Accedi.

| Per accedere a<br>Accedi"                                                                                               | l programma insi                                                                                                    | erire utente e password e                                                                                                    | cliccare su                                                                                  |
|----------------------------------------------------------------------------------------------------|----------------------------------------------------------------------------------------------------|----------------------------------------------------------------------------------------------------|----------------------------------------------------------------------------------------------|
| dati di account "U<br>ali dati non debboi<br>I software Argo nor<br>ogin.<br>Ogni eventuale altri<br>comunicarla al nos | tente" e "password"<br>no in alcun modo es<br>n chiederà mai la ver<br>a richiesta, anche pa<br>tro servizio assisten                 | sono informazioni riservate e s<br>sere dirulgati<br>ifica dell'account al di fuori della<br>er email, è da considerarsi sosp<br>za                                          | rettamente personal<br>a presente pagina di<br>etta e la invitiamo a                         |
|                                                                                                    |                                                                                                    | Utenle                                                                                                    |                                                                                              |
| AR                                                                                                    | software                                                                                                    | ******                                                                                                    |                                                                                              |
|                                                                                                    |                                                                                                    | Password dimenticata?                                                                                                    |                                                                                              |
| did <sup>ue</sup> E' disp<br>conser<br>entrare<br>Succer<br>sincror<br>provate                                          | onibile la versione di<br>ite l'utilizzo anche in<br>in classe ed operar<br>savamente, non app<br>nizzera' i dati appena<br>o subito! | ell'app nativa per i dispositivi An<br>assenza di connessione di ret<br>e anche senza connessione ad<br>ena sara' disponibile una conne<br>insenti con quelli gia' esistenti | droid e iPad, che<br>e II docente puo'<br>internet<br>ssione, l'App<br>Clicca <u>qui</u> per |
|                                                                                                    |                                                                                                    |                                                                                                    |                                                                                              |
|                                                                                                    |                                                                                                    |                                                                                                    | 10000                                                                                        |

3. Selezionare l'Icona "Dati di Servizio e Contabili" come indicato in figura

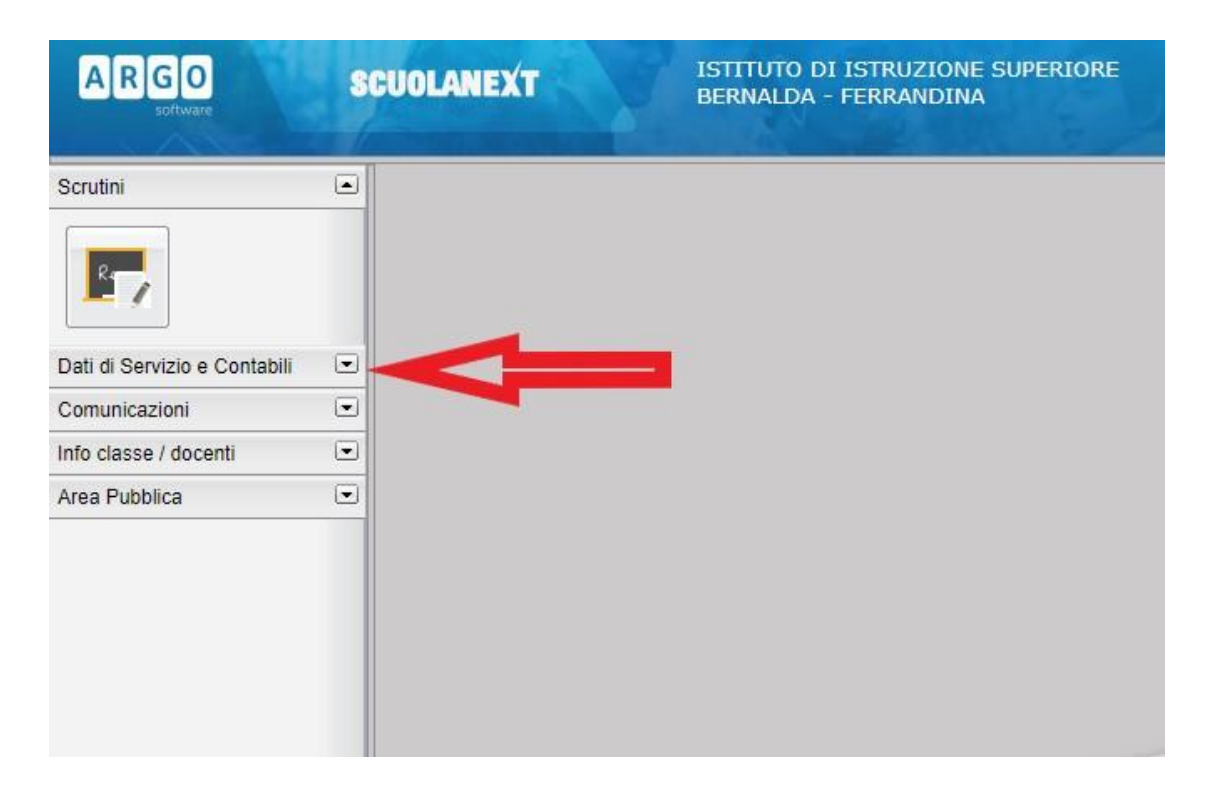

4. Selezionare l'Icona Richieste Assenza

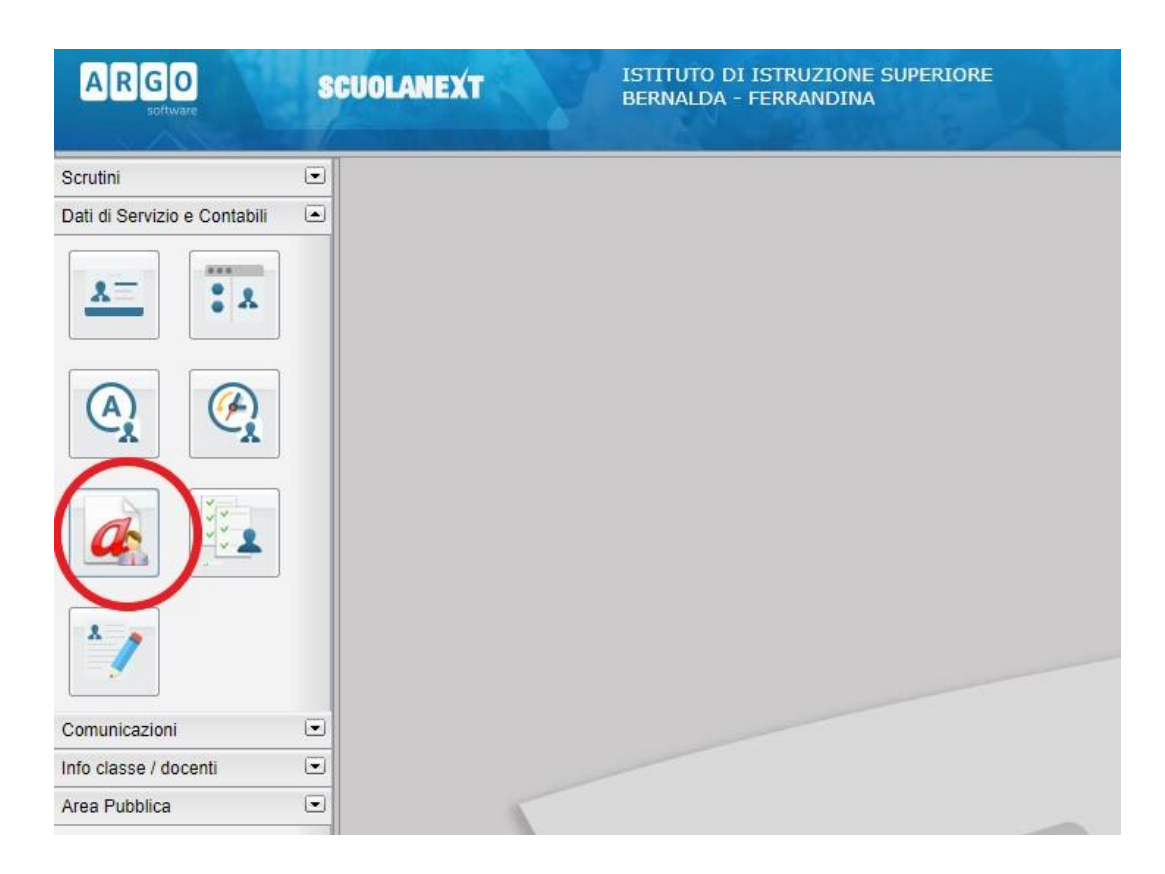

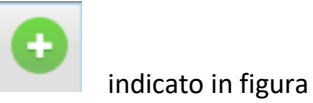

5. Per inserire una nuova richiesta selezionare il simbolo

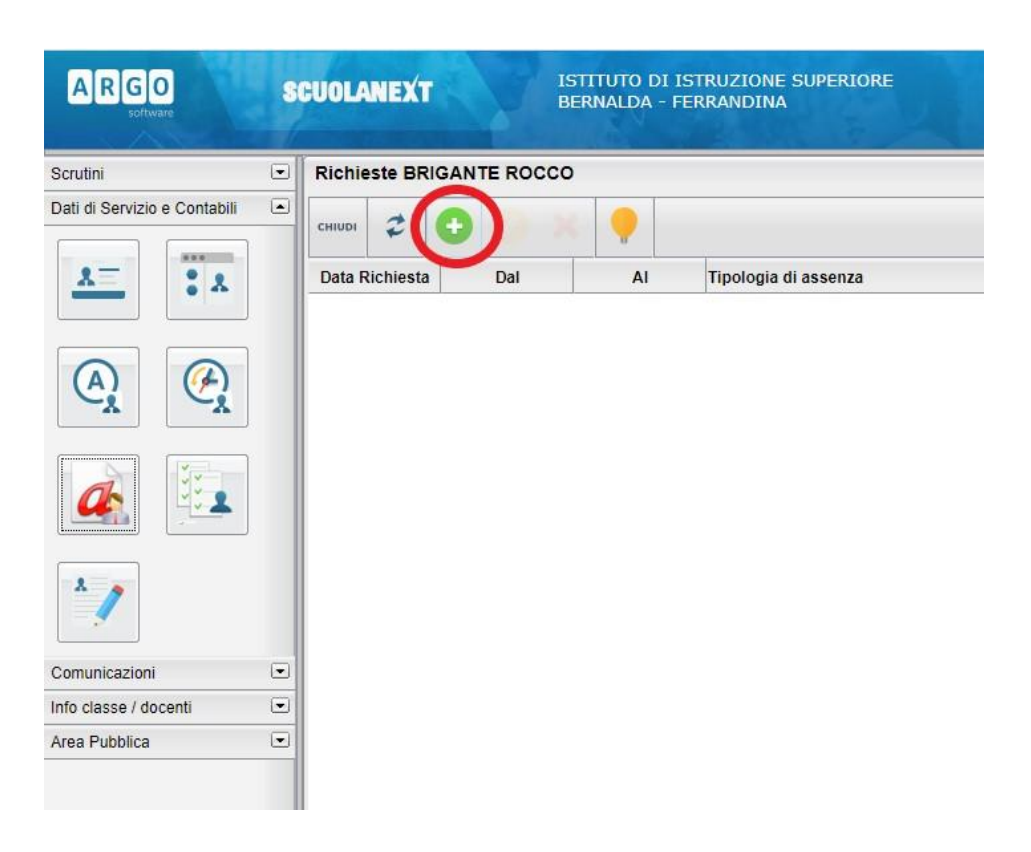

6. Selezionare il tipo di richiesta e dare conferma

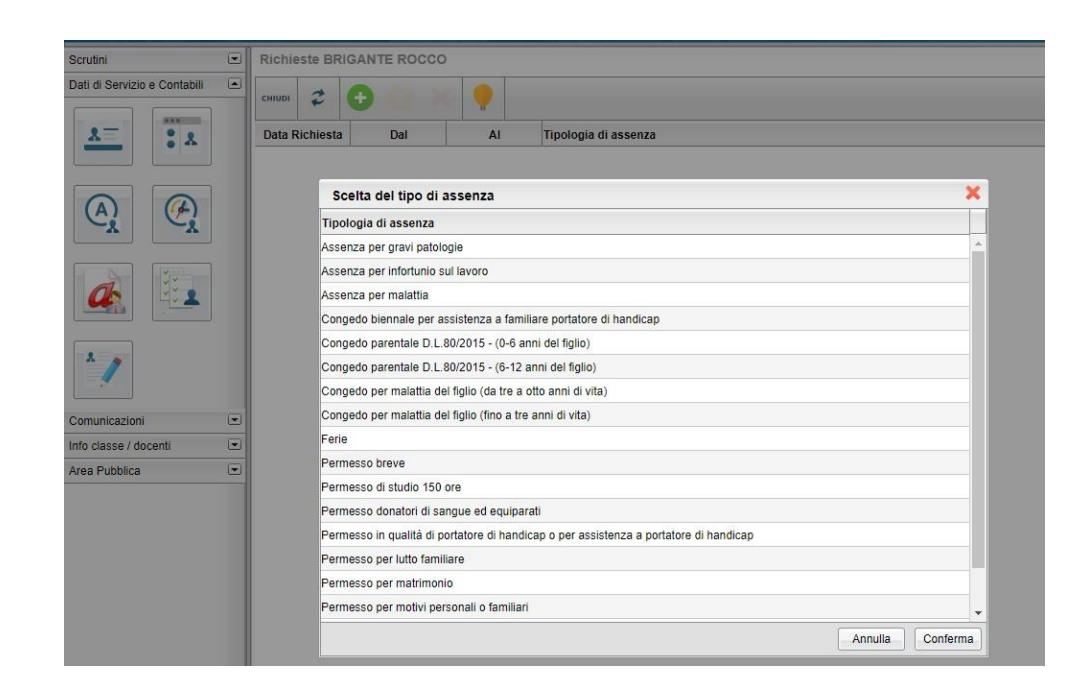

7. Compilare il modulo, selezionare salva:

| Dettaglio Richiesta                      |                                          |                          |                                              | ×   |
|------------------------------------------|------------------------------------------|--------------------------|----------------------------------------------|-----|
| Dati Allegati                            |                                          |                          |                                              |     |
| Data richiesta:                          | 17/11/2020                               | Tipologia:               | Permesso per motivi personali o<br>familiari |     |
| Data inizio:                             | 17/11/2020                               | Data fine:               | 17/11/2020                                   |     |
|                                          | Recapiti cui ricevere                    | le notifiche             |                                              |     |
| e-mail:                                  | rocco.brigante@_                         | Cellulare:               |                                              |     |
| Referente:                               | Dirigente Scolastico 🗸                   |                          |                                              |     |
| Note richiedente (max 250<br>caratteri): |                                          |                          |                                              |     |
|                                          |                                          |                          |                                              |     |
|                                          |                                          |                          |                                              |     |
|                                          | -                                        |                          |                                              |     |
| z' possibile allegare file in forma      | to pdf; occorre salvare la richiesta e j | poi cliccare sulla scheo | la Allegati.                                 |     |
|                                          |                                          |                          | Sa                                           | lva |
|                                          |                                          |                          | C                                            |     |

Selezionare *Stampa richiesta* se si vuole salvarla nel proprio computer, e poi selezionare *Invia*.

| possibile allegare file in formato pdf; occore salvare la richiesta e poi cliccare sulla scheda Allegati. | possibile allegare file in formato pdf, occore salvare la richiesta e poi cliccare sulla scheda Allegati.       |  |
|----------------------------------------------------------------------------------------------------|----------------------------------------------------------------------------------------------------|--|
| possibile allegare file in formato pdf; occore salvare la richiesta e poi cliccare sulla scheda Allegati. | possibile allegare file in formato pdf; occore salvare la richiesta e poi cliccare sulla scheda Allegati.       |  |
| possibile allegare file in formato pdf; occore salvare la richiesta e poi cliccare sulla scheda Allegati. | possibile allegare file in formato pdf; occore salvare la richiesta e poi cliccare sulla scheda Allegati. Salva |  |
| possibile allegare ne in rormato pui, occore salvare la nomesta e poi uncoare suna scrietia Allegan.      | Salva                                                                                                    |  |
|                                                                                                    | Salv                                                                                                    |  |

Dopo l'invio vi troverete nella schermata la vostra richiesta nello stato Inoltrata.

| cieusi 💈       | 0 0 ×      |            |                      |                       |
|----------------|------------|------------|----------------------|-----------------------|
| Data Richiesta | Dal        | AI         | Tipologia di assenza | Stato della richiesta |
| 04/11/2017     | 04/11/2017 | 04/11/2017 | Fine                 | Inofinita             |
|                |            |            |                      | Ŷ                     |